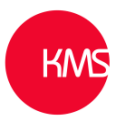

## Adding emojis or colour to options in Dynamics 365

Something many of our clients often say to us, is can we add colour or emojis to CRM to make forms and grid views look more appealing / striking. The answer is '*YES*', with simple updates to option sets (choices) within the customization area. An example below is adding emojis to the 'Account Rating' option set.

| COMPANY INFORMA          | TION                                      |                 |
|--------------------------|-------------------------------------------|-----------------|
| Old/Alternative<br>Names |                                           |                 |
| Account Rating           | 🙂 Okay 🛛 🗸                                | Business Type   |
| Annual Revenue           | Select<br>Good Okay                       | Business Detail |
| Employees                | <ul><li>Not so good</li><li>Bad</li></ul> | SIC Code        |

In a grid view the options / choices would then be displayed like below.

## KMS Customer Financials $\sim$

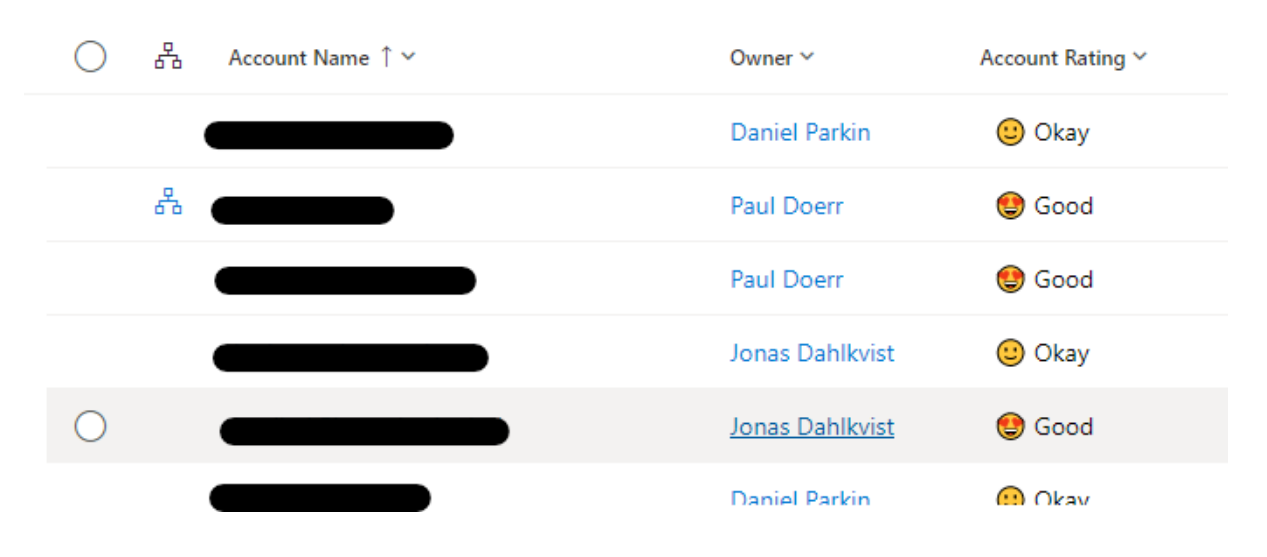

## So how do we add these 'emojis' to CRM?

- 1. Browse to <u>make.powerapps.com</u> or the classic customisation interface.
- 2. Now go to the option set or choice field you wish to alter.
- 3. In our example 'Account Rating'.

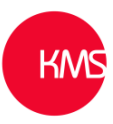

| ✓ Search<br>KMS1                                 |                            |                              |            | Account Rating |  |
|--------------------------------------------------|----------------------------|------------------------------|------------|----------------|--|
| Add column 👔 Delete column 😤 Show dependencies   |                            |                              |            | Display name * |  |
|                                                  |                            |                              |            | Account Rating |  |
|                                                  | Name *                     |                              |            |                |  |
| Default Solution > Tables > Account              | account_accountratingcode  |                              |            |                |  |
| Columns Relationships Business rules Views Forms | Dashboards Charts Keys Com | imands Data                  |            | View more      |  |
| Display name $\uparrow$ $\vee$                   | Name $\vee$                | Data type $ \smallsetminus $ | Туре 🗸 🗸 С | Items (4)      |  |
| Account                                          | ··· accountid              | 🖂 Unique Identifier          | Standard   | 😉 Okay         |  |
| Account Name Primary Name Column                 | ··· name                   | Text                         | Managed    | Not so good    |  |
| Account Number                                   | ··· accountnumber          | Text                         | Managed    | • • •          |  |
| Account Rating                                   | ··· accountratingcode      | = Choice                     | Managed    | U bad          |  |
| Address 1                                        | ··· address1_composite     | Multiline Text               | Managed    | Add new item   |  |

- 4. Click on 'Add new item'.
- 5. Now on your keyboard press the 'Windows key' 💶 + 'semi-colon' (;).
- 6. You will now be able to search and choose an emojis, we suggest you also add the text after emojis.

| Items      | (5)                                  |         |          |         |            |          |              |
|------------|--------------------------------------|---------|----------|---------|------------|----------|--------------|
| ٢          | Good                                 |         |          |         |            |          |              |
| ٢          | Okay                                 |         |          |         |            |          |              |
| 2          | Not s                                | o goo   | d        |         |            |          |              |
| 8          | Bad                                  |         |          |         |            |          |              |
|            |                                      |         |          |         |            |          |              |
| Emoj       | Emoji - Keep typing to find an emoji |         |          |         |            | ×        |              |
| $\odot$    | ;-)                                  | Ω       |          |         |            |          |              |
| ⇔          | 4                                    | 4       | æ        |         | <b>;;;</b> | a        | ,            |
| <b>=</b>   |                                      | <b></b> | <b>(</b> | 4       |            |          |              |
|            | <i>6</i>                             | æ.      |          | 85      | L          | الله     | 2            |
| <b>4</b> 3 |                                      |         |          | <u></u> |            |          |              |
|            |                                      |         |          | Ē       | ñ          | õ        | <u>È</u>     |
| Q          | Ŀ                                    | •       | ٢        | ୯       |            | <b>a</b> | $\heartsuit$ |
| Tip: Pr    | ress 🖷                               | + perio | d (.) to | use emo | oji in an  | y app    |              |

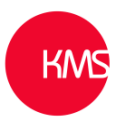

| Items (5)     |  |  |  |
|---------------|--|--|--|
| 🔮 Good        |  |  |  |
| 🙂 Okay        |  |  |  |
| 😟 Not so good |  |  |  |
| 🥺 Bad         |  |  |  |
| 😥 Terrible    |  |  |  |

- - - - -

7. Now click 'Done', then 'Save Table' and publish the changes.